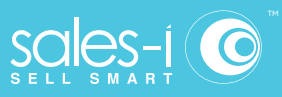

## How To Discover Which Of Your Customers Are Spending Less

#### Desktop

The Variance Enquiry within sales-i allows you to compare over two different date ranges to find any rise or to stop any leakage in spend.

This guide will show you how to use this enquiry to see a list of customers who are spending less with you allowing you to protect and improve sales growth.

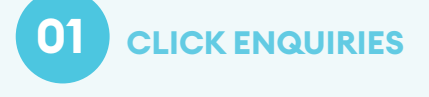

Click Enquiries from the top black navigation.

|                                                                                                    | 0<br>M<br>Martinese (1999) | CONNERSES O O O O O O O O O O O O O O O O O O |
|----------------------------------------------------------------------------------------------------|----------------------------|-----------------------------------------------|
| New John State State Sta |                            |                                               |
|                                                                                                    |                            |                                               |

02 CLICK DROP DOWN

This will give you a choice of report types.

Select Variance from the drop down list as this enquiry type is the only enquiry with two different date ranges.

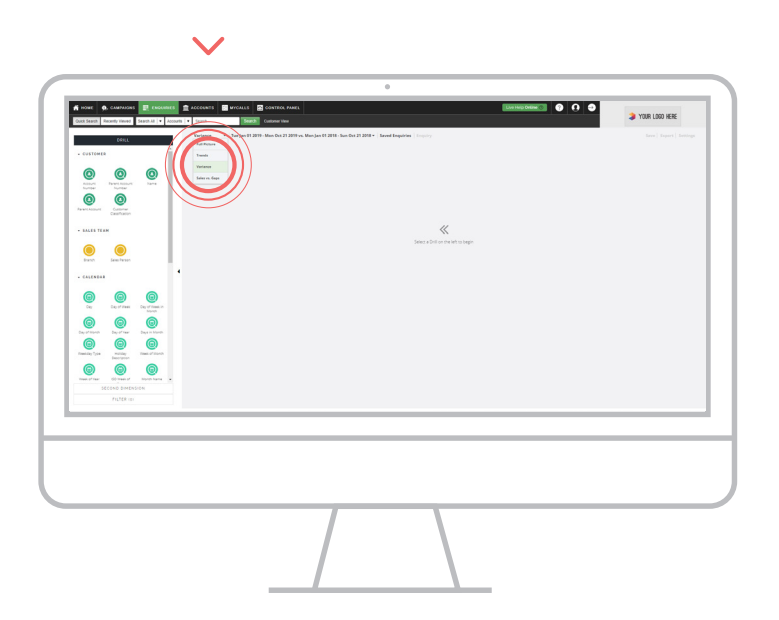

# 03 SEARCH

Click on the Name bubble to view a list of your customers.

Note: Name shows spend for sub-accounts

Alternatively, you can use the Parent Account bubble to roll up spend for all of the Sub Accounts that are associated into one parent Account.

| CUSTORES                                                                                                    | NARRAY UNDER WE                  | Sees   Expect   Service |
|----------------------------------------------------------------------------------------------------|----------------------------------|-------------------------|
| O C C C C C C C C C C C C C C C C C C C                                                                                                    |                                  |                         |
| - BALES TEAM                                                                                                    |                                  |                         |
| Banda Sina Paran                                                                                                    | Januar Garrier et en Arste anger |                         |
| - CALENDAR                                                                                                    |                                  |                         |
|                                                                                                    |                                  |                         |
| Equip Martini<br>Equip Martini<br>Equip Mart |                                  |                         |
| Parameter (see Parameter Constrained See Parameter Constrained See Parameter Constrained See Parameter See Parameter Constrained See Parameter See Parameter                                                                                                    |                                  |                         |
| SECOND DIMENSION<br>PILITER ID:                                                                                                    |                                  |                         |
|                                                                                                    |                                  |                         |
|                                                                                                    |                                  |                         |
|                                                                                                    |                                  |                         |
|                                                                                                    |                                  |                         |

## 04 RESULTS

sales-i will default to show your biggest shrinking customer first YTD vs the PYTD and the variance between those two figures.

These are your customers that are spending less year on year.

**Note:** You can click on any of the table headers to sort them in alphabetical, spend this year, spend last year, ascending or descending order. You will know which column you have selected by checking the pointer in the column header.

| 🛊 HOWE 🏟 CAMPAGNS 📰 ENGLISHES                         |                                                                                  |                                           | Los tesp destes 🕤 😗 🔒         | YOUR LOGO HERE                  |
|-------------------------------------------------------|----------------------------------------------------------------------------------|-------------------------------------------|-------------------------------|---------------------------------|
| CONL.<br>ECCARD DIMENSION                             | Variance    Tar Jan 11 2019 - Man Oct 21 2019 vs. Man Jan 11 2018 - Sun X 🕲 Name | Oct 21 2018 • . Seven Enquiries   Templay |                               | Save Export Setting             |
|                                                       |                                                                                  | <b>\$6,075,212.49</b>                     | \$92,559,491.15               | \$86,484,278.66                 |
| Allows Ferrer Allows Ferrer Allows                    | Q. NAME *                                                                        | VARIANCE -                                | TVE 45/15/39 - MON 38/23/39 # | MON 01/01/18 - SUN 10/21/18 - 8 |
| 0                                                     | 1 ST MICHAELS SPARES                                                             | ~ -1944(323.69                            | \$375,009.59                  | 81,320,313,28                   |
| Castrar Castration                                    | 2 SWISS AUTOMATIC PRODUCTS                                                       | × 4288,896.24                             | \$170,699.00                  | \$437,595.32                    |
| · SALES TEAM                                          | 3 DRAWNEE SERVICE                                                                | ~ (1254,436.24                            | \$2,700,160.51                | \$2,954,916.75                  |
|                                                       | 4 KRING AM 740                                                                   | ~ - 4206,270.54                           | \$130,281.00                  | 8395,551.57                     |
| Branch Sales Restor                                   | 3 WALKER AUTOMOTIVE                                                              | ~ (\$174,949,40                           | \$1,254,214,27                | \$1,429,110.87                  |
|                                                       | 6 CUSTOM PARTS INC                                                               | - 695,923.49                              | \$1,075,387.06                | E(17),328.55                    |
| · CALEWEAR                                            | 7 T000, J04N K CPA                                                               | ~ - 558,332.30                            | \$34,990.51                   | \$103,323,21                    |
| 0 0 0                                                 | I NITS NUSCLASS ON CC. 66 471                                                    | - 642,100.00                              | \$12551.35                    | 600,856,84                      |
| Day Day of Heat Day of Heat in<br>Myort               | 10 WHITE MARRIER A                                                               | - 442 444 27                              | 1.000                         | 642 444 27                      |
| 0 0 0                                                 | 11 HIDED STOCK INC                                                               |                                           | 9                             | \$\$2,728.11                    |
|                                                       | 12 ROT CINC A BESAM AUTOMIC DOOR                                                 | - 454,957.07                              | \$5,976.92                    | \$60,923,99                     |
| Transitive Trans of Stands                            | 13 EQUIP SPARE PARTS INTENTL CORP.                                               | + -552,454,45                             | 42,020.75                     | \$\$0,473.70                    |
|                                                       | 14 STRAM HAT PIZZA                                                               | 851,087.31                                | \$3,125.35                    | \$54,193.26                     |
| Hand of fair: (() then of Astron Name •<br>FL/TCR (c) | 545a/ta 7254                                                                     |                                           |                               | 10                              |
|                                                       | /                                                                                |                                           |                               |                                 |

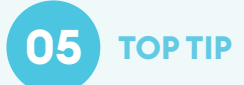

### Should you wish to select different date ranges, click on the date range towards the top of the Enquiries screen and choosing a new date range selecting apply, will change the comparison ranges accordingly.

| Guid Seatch Rosently Veviet Seatch-M V Acco | CONTROL PARTY CALLS CONTROL PARTY<br>Statistic Party Control Party Control |                              |                               | > YOUR LOGO HERE              |
|---------------------------------------------|----------------------------------------------------------------------------------------------------|------------------------------|-------------------------------|-------------------------------|
| OFILL                                       | Variance • Too Jan 01 2019 - Mon Oct 21 2019 v. United on 01 2018 - Son 9-11                                                                                                    | 1818 • Seved Empiries Empiry |                               | Seve Export                   |
| BECOND DIMENSION                            | X ®Xee                                                                                                    |                              |                               |                               |
| - CUSTORER                                  |                                                                                                    | ^ \$6,075,212.49             | \$92,559,491.15               | 86,484,278.66                 |
| Assure Assure Parent Assure                 |                                                                                                    |                              |                               |                               |
| 0                                           | Q KONE *                                                                                                    | WHENCE &                     | TUE 91/81/19 - MON 18/21/19 4 | MON OL/OL/18 - DUN LE/2L/18 4 |
| Lanne                                       | 1 IST STREET AUTO BODY                                                                                                    | - \$23,712.34                | 542,634,76                    | \$18,922.43                   |
| Carrows                                     | 2 285 AUTO SALVAGE                                                                                                    | + 4(33)                      | \$7.31                        | \$25.6                        |
| · BALES TEAM                                | 3 3 BYERS FORD NEW HOLLAND INC                                                                                                    | - \$436.07                   | \$438.07                      |                               |
|                                             | 4 32 FORD MERCURY INC                                                                                                    | ~ \$4,083.83                 | \$4,013.43                    |                               |
| Branch Salas Resson                         | 33 EAST CAR MADE                                                                                                    | - 445.32                     | \$545.00                      | \$710.33                      |
|                                             | 6 360 SHELL AUTO SERVICE                                                                                                    | ~ \$1,060.32                 | \$5,158.01                    | \$4,097.69                    |
| - CALENDAR                                  | 7 4 WHEEL AUTO                                                                                                    | ×-\$828.20                   |                               | \$828.25                      |
|                                             | 0 SOTH STATE AUTO BODY                                                                                                    | - 43,819,20                  | 1                             | \$3,819.21                    |
| Dev Development Development in Street       | 9 STH AVENUE AUTO INC                                                                                                    | ~ \$1,452.15                 | \$15,797.71                   | \$14,305.30                   |
|                                             | 10 7 UP BYL CHWN BYLG CO LA                                                                                                    | - 42,017.43                  | \$10,979.38                   | \$22,536.81                   |
| Day of Month Day of Her Days in Month       | 11 A & A BRAKE SVCE CO INC                                                                                                    | - 41,324.74                  | \$18,835.27                   | \$20,100.01                   |
|                                             | 12 A & A CAR RENTAL CO INC                                                                                                    | - \$122.56                   | \$255.16                      | \$232.00                      |
| Rankey Type Holday Rank of Starte           | 13 A & D AUTOMIC GATE CO NTHEN CA                                                                                                    | - \$1,645.34                 | \$1,503.11                    | \$1,923.77                    |
| PicTER (p)                                  |                                                                                                    |                              |                               |                               |
|                                             |                                                                                                    |                              |                               |                               |
|                                             |                                                                                                    |                              | _                             |                               |
|                                             |                                                                                                    |                              |                               |                               |

US phone: (847) 868-8175